# Instant external account verification

Increase employee satisfaction with a benefits platform that facilitates real-time external bank account linking, verification and authentication to allow for timely account transactions.

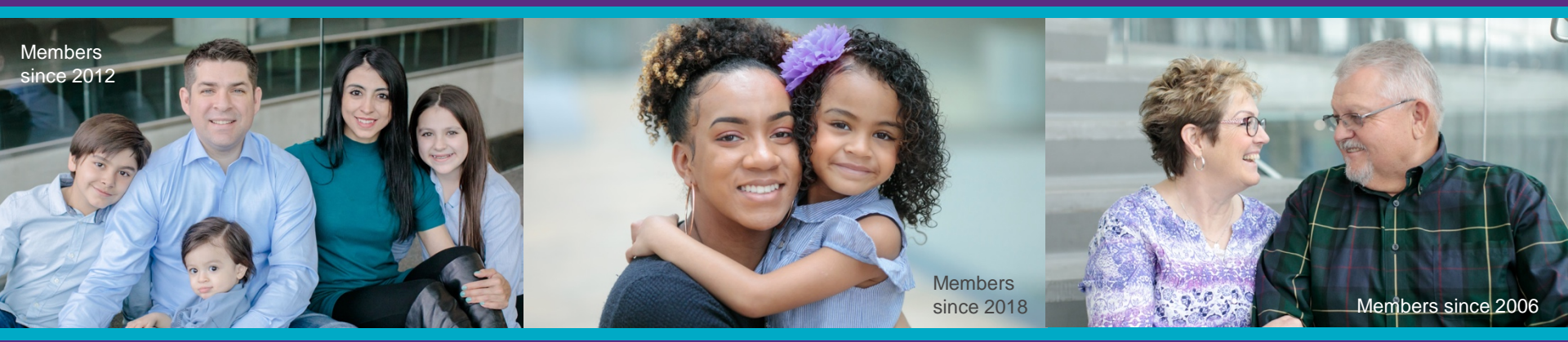

## How are we enhancing the experience?

#### Members will enjoy...

- Simplified external bank account linking
- Instant account verification
- Increased security

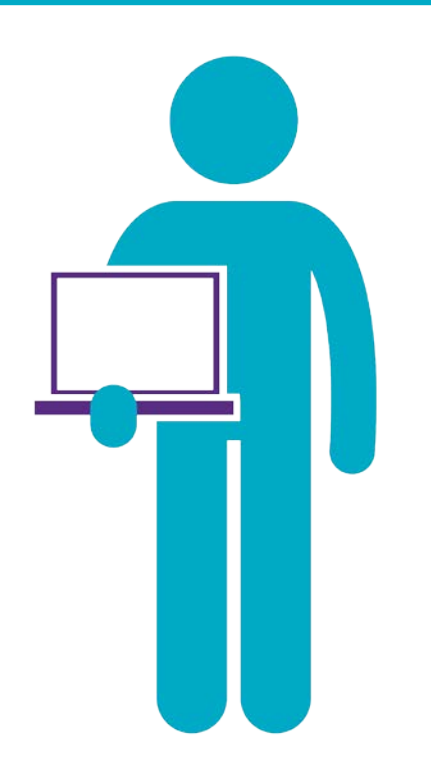

Health**Equity** 

# Why are we making these changes?

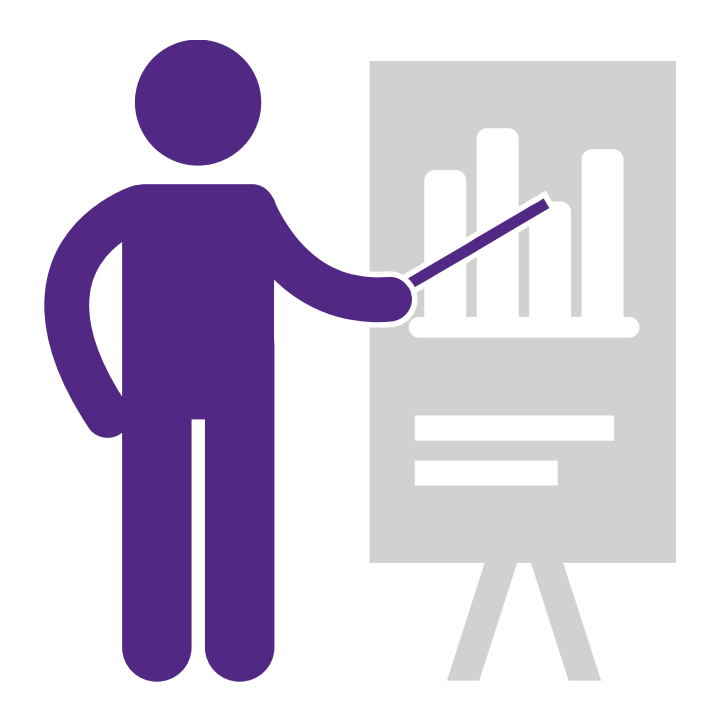

By streamlining our external bank account linking, verification and authentication you'll increase employee engagement and facilitate a more timely and efficient flow of tax-advantage dollars whether reimbursement or contribution transactions.

Health Equity

## What are the key benefits?

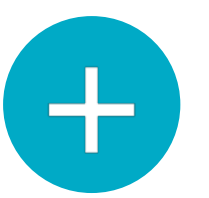

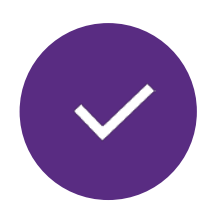

Easily link external bank accounts to facilitate transactions Verify added accounts instantly

6

Increased security through real-time, comprehensive account authentication

HealthEquity

# Instant external account verification experience

HealthEquity | WageWorks\•/

## **PAYMENT WIZARD**

Select the 'Add Account' button to add an account when moving through the payment wizard.

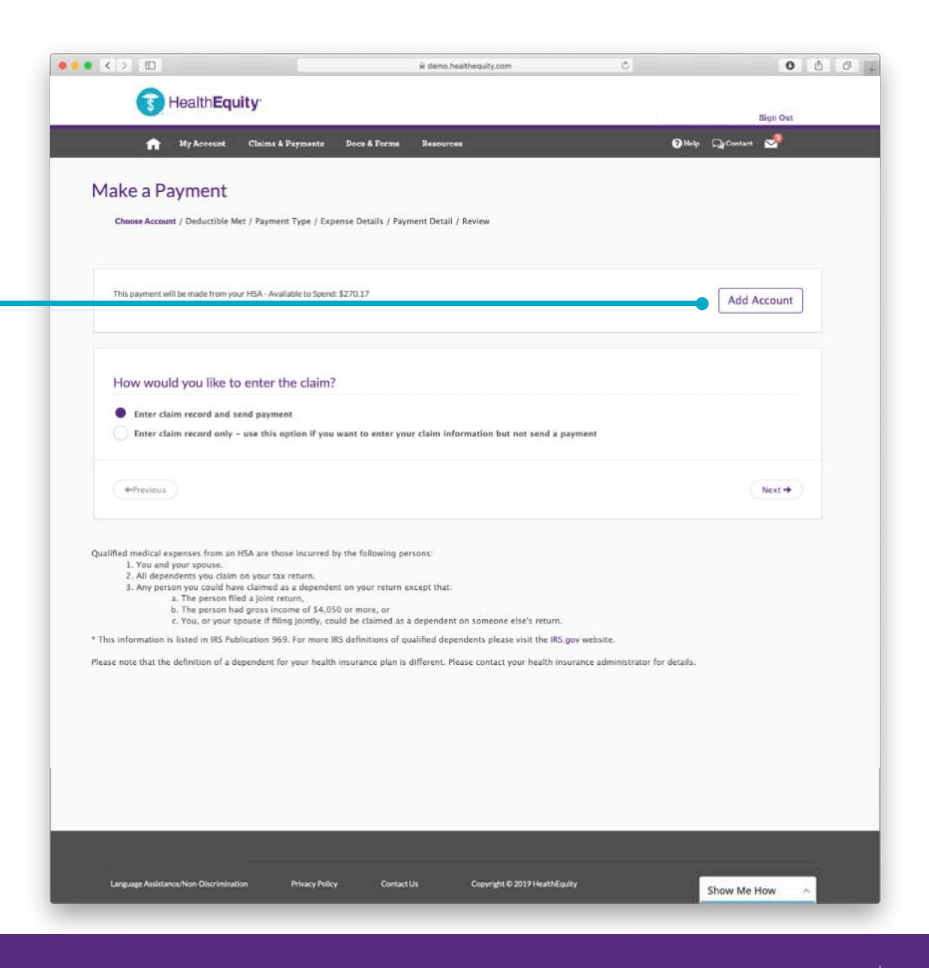

Health**Equity** 

#### ••• <> D ii demo.healthequity.com 0 0 0 **PAYMENT WIZARD** Health Equity Sign Out 1 Help QaContart 🚽 👚 My Arcount Claims & Payments Docs & Forms Resources Add External Bank Account Enter your bank account information below to securely transfer funds between the bank and HealthEquity. Enter an account nickname Fandago Bank of New Brunswick Enter an account name to Routing numbers help us identify your bank. These numbers are typically found on checks or help you distinguish between available from your financial institution multiple linked accounts. Enter routing number XXXXXXXX Choose account type ◯ Savings Checking Enter account information Enter account number Re-enter account number XXXXXXXX XXXXXXXX including the routing number, account type and We protect you. Protecting your account is very important to us. account number required to As a safeguard, your HealthEquity account locks after too many incorrect login attempts. link the account. Save Account Cancel Select 'Save Account' to initiate the account verification process. Lanauage Assistance/Non-I Copyright © 2019 HealthEquity Show Me How

Health**Equity** 

WageWorks \

## **PAYMENT WIZARD**

#### LINKED ACCOUNT CONFIRMATION

Users will receive confirmation that the account has been linked with the applicable details upon successful verification.

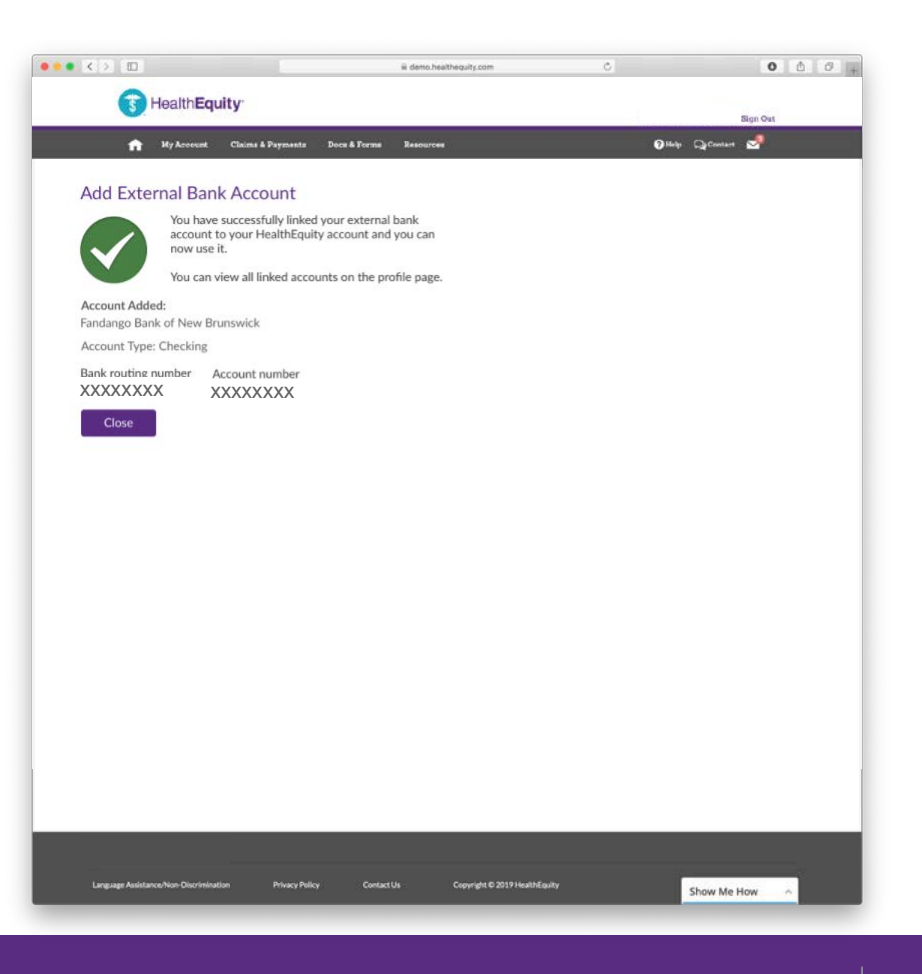

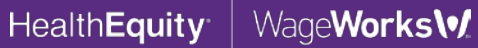

### **PAYMENT WIZARD**

#### View linked accounts here

so that users can specify which account to use when making payments.

|                                                                                                    |                                                                                                    |                                                                                                    |                                                                                                  | <u> </u>                                            | •                                    |
|----------------------------------------------------------------------------------------------------|----------------------------------------------------------------------------------------------------|----------------------------------------------------------------------------------------------------|--------------------------------------------------------------------------------------------------|-----------------------------------------------------|--------------------------------------|
| 😗 Healt                                                                                                    | hEquity                                                                                                    |                                                                                                    |                                                                                                  |                                                     | Sign Out                             |
| 💼 Иу Ас-                                                                                                    | count Claims & Paymonts                                                                                                    | Docs & Forms Resources                                                                                                    |                                                                                                  | 6                                                   | Hidy QaContant 🛃                     |
| lake a Pavm                                                                                                    | ent                                                                                                    |                                                                                                    |                                                                                                  |                                                     |                                      |
| Choose Account / Ded                                                                                                    | ductible Met / Payment Type / E                                                                                                    | kpense Details / Payment Detail                                                                                                    | / Review                                                                                         |                                                     |                                      |
|                                                                                                    |                                                                                                    |                                                                                                    |                                                                                                  |                                                     |                                      |
| Your health insura page to see wheth                                                                                                    | ance provider automatically submits<br>ser your claim has been added.                                                                                                    | your claims to Health Equity. Befor                                                                                                    | e manually adding a claim, plear                                                                 | e allow 2-3 days from the date                      | of service and check the View Claims |
| From which account w                                                                                                    | would you like the money to come                                                                                                    | n?                                                                                                    |                                                                                                  |                                                     |                                      |
| HSA - Available                                                                                                    | e to Spend: \$1,914.11                                                                                                    |                                                                                                    |                                                                                                  |                                                     |                                      |
| Fandango Bank                                                                                                    | k of New Brunswick #####4321                                                                                                    |                                                                                                    |                                                                                                  |                                                     |                                      |
|                                                                                                    |                                                                                                    |                                                                                                    |                                                                                                  |                                                     |                                      |
| How would you                                                                                                    | like to enter the claim                                                                                                    | 1?                                                                                                    |                                                                                                  |                                                     |                                      |
| <ul> <li>Enter claim reco</li> <li>Enter claim reco</li> </ul>                                                                                                    | rd and send payment<br>rd only - use this option if yo                                                                                                    | u want to enter your claim info                                                                                                    | ormation but not send a p                                                                        | iyment                                              |                                      |
|                                                                                                    |                                                                                                    |                                                                                                    |                                                                                                  |                                                     |                                      |
| ( +Previous )                                                                                                    |                                                                                                    |                                                                                                    |                                                                                                  |                                                     | Next +                               |
| 4-Previous<br>tualified medical expense<br>1. You and your<br>2. All dependent<br>3. Any person yo<br>a. Th<br>b. Th<br>b. Th<br>c. You                                                                                                    | es from an HSA are those incurr<br>spouse.<br>syou claim on your tax returns,<br>ur could have claimed as a depee<br>person filed a joint return,<br>e person had gross income of Sr<br>u, or your spouse if filing joint                                                                                                    | ed by the following persons:<br>ndent on your return except tha<br>4,050 or more, or<br>, could be claimed as a depende                                                                            | t:<br>nt on someone else's return                                                                |                                                     | Next 🕈                               |
| 4-Previous<br>1. You and your<br>2. All dependent<br>3. Any person yo<br>a: Th<br>b: Th<br>c. You<br>This information is liste                                                                                                    | es from an HSA are those incurr<br>spouse.<br>you claim on your tax return.<br>ur could have claimed as a depen<br>person filed a journ strum,<br>e person had gross income of 3 v<br>or your spouse if filing jointly<br>d in IRS Publication 969. For mo                                                                                                    | ed by the following persons:<br>ndent on your return except tha<br>4,050 or more, or<br>could be claimed as a depende<br>re IRS definitions of qualified de                                        | t<br>nt on someone else's return<br>pendents please visit the IR                                 | Sgov website.                                       | Next +                               |
| Phrevious     Jualified medical expense     1. You and your     2. All dependent     All dependent     Any person yo     a: Th     b: Th     c. Yo This information is liste lease note that the defin                                                                                                    | es from an HSA are those incurr<br>spouse.<br>ur could have claimed as a depe-<br>genzon field a just team.<br>a group spouse filling jointly<br>a, group spouse (filling jointly<br>d in IRS Publication 698. For me<br>lition of a dependent for your he                                                                                                    | ed by the following persons:<br>ndent on your return except tha<br>(505 or more, er<br>, could be claimed as a depende<br>re IRS definitions of qualified dd<br>aith insurance plan is different,  | t<br>nt on someone else's return<br>pendents please visit the IR<br>Please contact your health i | 5.gov website.<br>nsurance administrator for        | Next +                               |
| 4-Previous<br>1. You and your<br>2. All dependent<br>3. Any person The<br>b. Th<br>C. You<br>This information is lister<br>lease note that the defin                                                                                                    | es from an HSA are those incurr<br>spouse.<br>The spouse of the second second second<br>second second second second second second<br>second filling joint network,<br>u, or your spouse if filling jointly<br>d in IRS Publication 969. For mo<br>titiston of a dependent for your he                                                                                                    | ed by the following persons:<br>ndent on your return except tha<br>4,050 or more, or<br>, cauld be claimed as a depende<br>re IRS definitions of qualified de<br>alth insurance plan is different. | :<br>nt on someone else's return<br>pendents please visit the IR<br>Please contact your health i | Gov website.<br>Issurance administrator for         | Next +                               |
| Previous     Vou and your     Any period     Any period     A | is from an HSA are those incurr<br>spore.<br>The second second s | ed by the following persons:<br>ndent on your return except tha<br>4,050 or more, or<br>could be claimed as a depende<br>re IRS definitions of qualified de<br>alth insurance plan is different.   | t<br>nt or someone die's retur<br>perdents please visit the IR<br>Please contact your health i   | -<br>. gov website.<br>. sourance administrator for | Next +                               |
| (     -Previous     )     (         Vous apply one     )         Vous apply one     )     (         Vous apply one     )     (         Any permany     )     (         Any permany     )     (         Any     )     (         Any     )     (         Any     )     (     )     (     )     (     )     (     )     (     )     (     )     (     )     (     )     (     )     (     )     (     )     (     )     (     )     (     )     (     )     (     )     (     )     (     )     (     )     (     )     (     )     (     )     (     )     (     )     (     )     (     )     (     )     (     )     (     )     (     )     (     )     (     )     (     )     (     )     (     )     (     )     (     )     (     )     (     )     (     )     (     )     (     )     (     )     (     )     (     )     (     )     (     )     (     )     (     )     (     )     (     )     (     )     (     )     (     )     (     )     (     )     (     )     (     )     (     )     (     )     (     )     (     )     (     )     (     )     (     )     (     )     (     )     (     )     (     )     (     )     (     )     (     )     (     )     (     )     (     )     (     )     (     )     (     )     (     )     (     )     (     )     (     )     (     )     (     )     (     )     (     )     (     )     (     )     (     )     (     )     (     )     (     )     (     )     (     )     (     )     (     )     (     )     (     )     (     )     (     )     (     )     (     )     (     )     (     )     (     )     (     )     (     )     (     )     (     )     (     )     (     )     (     )     (     )     (     )     (     )     (     )     (     )     (     )     (     )     (     )     (     )     (     )     (     )     (     )     (     )     (     )     (     )     (     )     (     )     (     )     (     )     (     )     (     )     (     )     (     )     (     )     (     )     (     )     (     )     (     )     (     )     (     )     (     )     (     )     (     )     (     )     (     )     (     )     (    | is from an ISS are those incurr<br>spous.<br>a yeak alium on your tare return,<br>a yeak alium on your tare return,<br>the alignment of the alignment of the<br>person had gross income of 2 s and<br>a very your spouse if filing jointly<br>in URS Publication 968. For mo<br>lition of a dependent for your he                                                                                                    | ed by the following persons:<br>ndent on your return except tha<br>4,050 or more, or<br>, could be claimed as a depende<br>re RS definition of qualified de<br>aith insurance plan is different.   | :<br>nt or someone else's return<br>perdents please wist the IR<br>Please contact your health i  | . gov website.<br>surance administrator for         | Next +                               |
| (4/hrevious     )     (2016)     (2016)     (2016)     (2016)     (2016)     (2016)     (2016)     (2016)     (2016)     (2016)     (2016)     (2016)     (2016)     (2016)     (2016)     (2016)     (2016)     (2016)     (2016)     (2016)     (2016)     (2016)     (2016)     (2016)     (2016)     (2016)     (2016)     (2016)     (2016)     (2016)     (2016)     (2016)     (2016)     (2016)     (2016)     (2016)     (2016)     (2016)     (2016)     (2016)     (2016)     (2016)     (2016)     (2016)     (2016)     (2016)     (2016)     (2016)     (2016)     (2016)     (2016)     (2016)     (2016)     (2016)     (2016)     (2016)     (2016)     (2016)     (2016)     (2016)     (2016)     (2016)     (2016)     (2016)     (2016)     (2016)     (2016)     (2016)     (2016)     (2016)     (2016)     (2016)     (2016)     (2016)     (2016)     (2016)     (2016)     (2016)     (2016)     (2016)     (2016)     (2016)     (2016)     (2016)     (2016)     (2016)     (2016)     (2016)     (2016)     (2016)     (2016)     (2016)     (2016)     (2016)     (2016)     (2016)     (2016)     (2016)     (2016)     (2016)     (2016)     (2016)     (2016)     (2016)     (2016)     (2016)     (2016)     (2016)     (2016)     (2016)     (2016)     (2016)     (2016)     (2016)     (2016)     (2016)     (2016)     (2016)     (2016)     (2016)     (2016)     (2016)     (2016)     (2016)     (2016)     (2016)     (2016)     (2016)     (2016)     (2016)     (2016)     (2016)     (2016)     (2016)     (2016)     (2016)     (2016)     (2016)     (2016)     (2016)     (2016)     (2016)     (2016)     (2016)     (2016)     (2016)     (2016)     (2016)     (2016)     (2016)     (2016)     (2016)     (2016)     (2016)     (2016)     (2016)     (2016)     (2016)     (2016)     (2016)     (2016)     (2016)     (2016)     (2016)     (2016)     (2016)     (2016)     (2016)     (2016)     (2016)     (2016)     (2016)     (2016)     (2016)     (2016)     (2016)     (2016)     (2016)     (2016)     (2016)     (2016)     (2016)     (2016)     (2016) | es from an HSA art those incurr<br>spoure.<br>You can on your tar enturn<br>u could have claimed as a deper<br>genron had gross income of 14 septent<br>arts of the second second second second<br>and the second second second second<br>a test shuttanes of the second second<br>in this had the second second second<br>into a dependent for your he                                                                                                    | ed by the following persons:<br>ndent on your return except tha<br>4,050 ar more, or<br>, could be claimed as a depende<br>the RS definition of qualified de<br>aith insurance plan is different.  | t on someone else's return<br>perdents please visit the IR<br>Please contact your health i       | Sgov website.<br>nsurance administrator for         | Next +                               |

Health**Equity** 

#### Select the 'Link External Bank

Account' hyperlink to add an account when requesting a reimbursement.

|                                          | Reimbursem                                                                   | ent                                                   |                                                                                  |                                      |                   |                    |         |
|------------------------------------------|------------------------------------------------------------------------------|-------------------------------------------------------|----------------------------------------------------------------------------------|--------------------------------------|-------------------|--------------------|---------|
| No ex You curre (you will Unix Extended) | ently do not have an extr<br>need to return to this so<br>ernal Bank Account | ernal bank account set u<br>reen later). Fees may app | p, such as a linked checking or saving<br>aly for mailed checks if you continue. | s account. 'Set one up now for the o | uickest payment m | ethod with no fees |         |
|                                          |                                                                              |                                                       |                                                                                  |                                      |                   |                    |         |
| Select an                                | existing or add                                                              | a new expense t                                       | o be reimbursed.                                                                 |                                      |                   |                    |         |
| Add a N                                  | New Expense                                                                  | Q                                                     |                                                                                  |                                      |                   |                    |         |
|                                          |                                                                              | Include                                               | e Closed Expenses                                                                |                                      |                   |                    |         |
|                                          |                                                                              |                                                       |                                                                                  |                                      |                   |                    |         |
| ID ¢                                     | Start Date \$                                                                | End Date 💠                                            | Provider ¢                                                                       | Expense For \$                       | Type \$           | Eligible<br>Amount | Details |
| 0123                                     | 03/12/2019                                                                   | 03/14/2019                                            | Northridge Clinic                                                                | Carol Johnson                        | Medical           | \$124.28           | Details |
| 0122                                     | 03/01/2019                                                                   | 03/01/2019                                            | CVS Pharmacy #1234                                                               | Alice Johnson                        | Rx                | \$34.56            | Details |
| 0121                                     | 03/01/2019                                                                   | 03/01/2019                                            | (Private)                                                                        | William W. Whaieroci                 | Medical           | \$76.52            | Details |
| 0120                                     | 03/01/2019                                                                   | 03/01/2019                                            | (Private)                                                                        | Carol Johnson                        | Rx                | \$65.75            | Details |
| 0119                                     | 01/31/2019                                                                   | 02/03/2019                                            | 6th Street Clinic                                                                | Bob Johnson                          | Medical           | \$15.02            | Details |
| 0118                                     | 03/01/2019                                                                   | 03/01/2019                                            | (Private)                                                                        | Carol Johnson                        | Medical           | \$32.11            | Details |
| 0117                                     | 01/15/2019                                                                   | 01/15/2019                                            | Valley Diabetes Care                                                             | Bob Johnson                          | Medical           | \$319.31           | Details |
| 0116                                     | 01/12/2019                                                                   | 01/12/2019                                            | Valley Diabetes Care                                                             | Bob Johnson                          | Medical           | \$2158.21          | Details |
| 0115                                     | 01/10/2019                                                                   | 01/10/2019                                            | Valley Diabetes Care                                                             | Bob Johnson                          | Medical           | \$319.31           | Details |
|                                          | 01/09/2019                                                                   | 01/10/2019                                            | 6th Street Clinic                                                                | Bob Johnson                          | Medical           | \$15,489.01        | Details |

HealthEquity

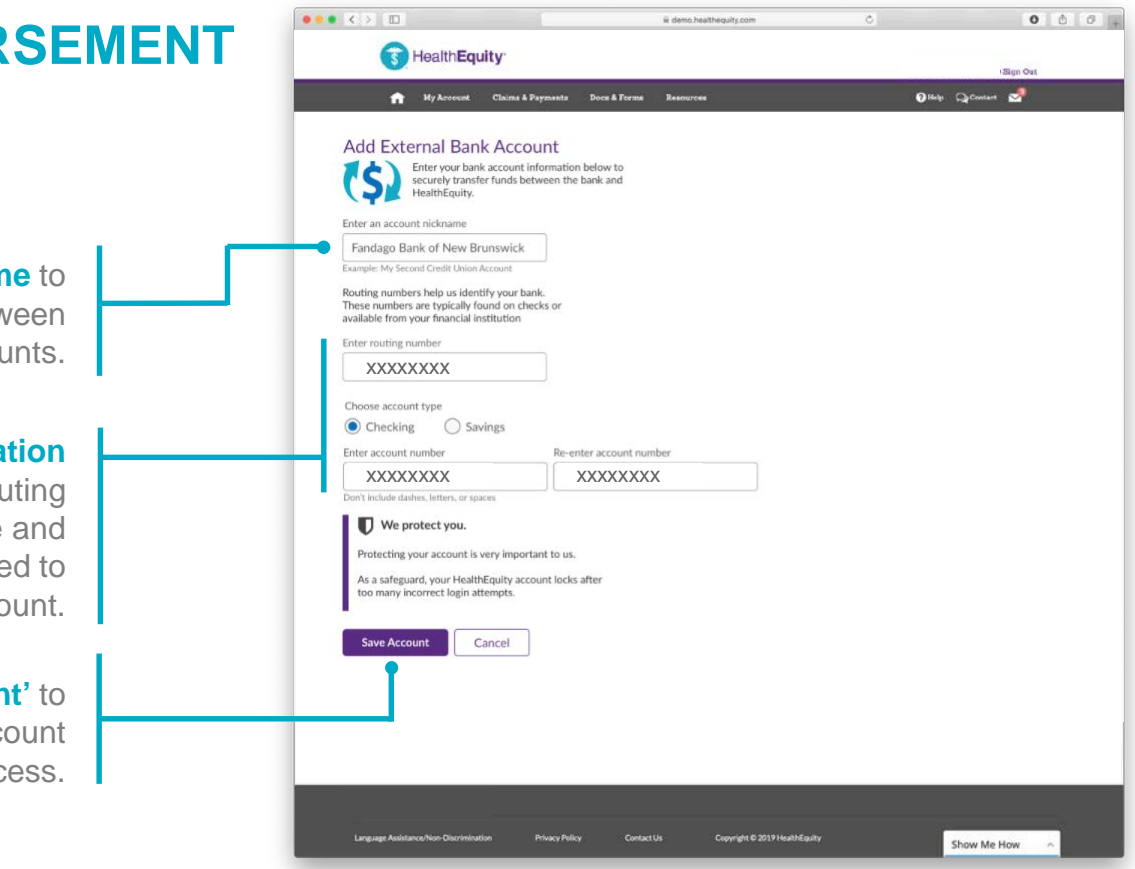

Health**Equity** 

WageWorks \

Enter an account name to help you distinguish between multiple linked accounts.

#### **Enter account information**

including the routing number, account type and account number required to link the account.

Select 'Save Account' to initiate the account verification process.

#### LINKED ACCOUNT CONFIRMATION

Users will receive confirmation that the account has been linked with the applicable details upon successful verification.

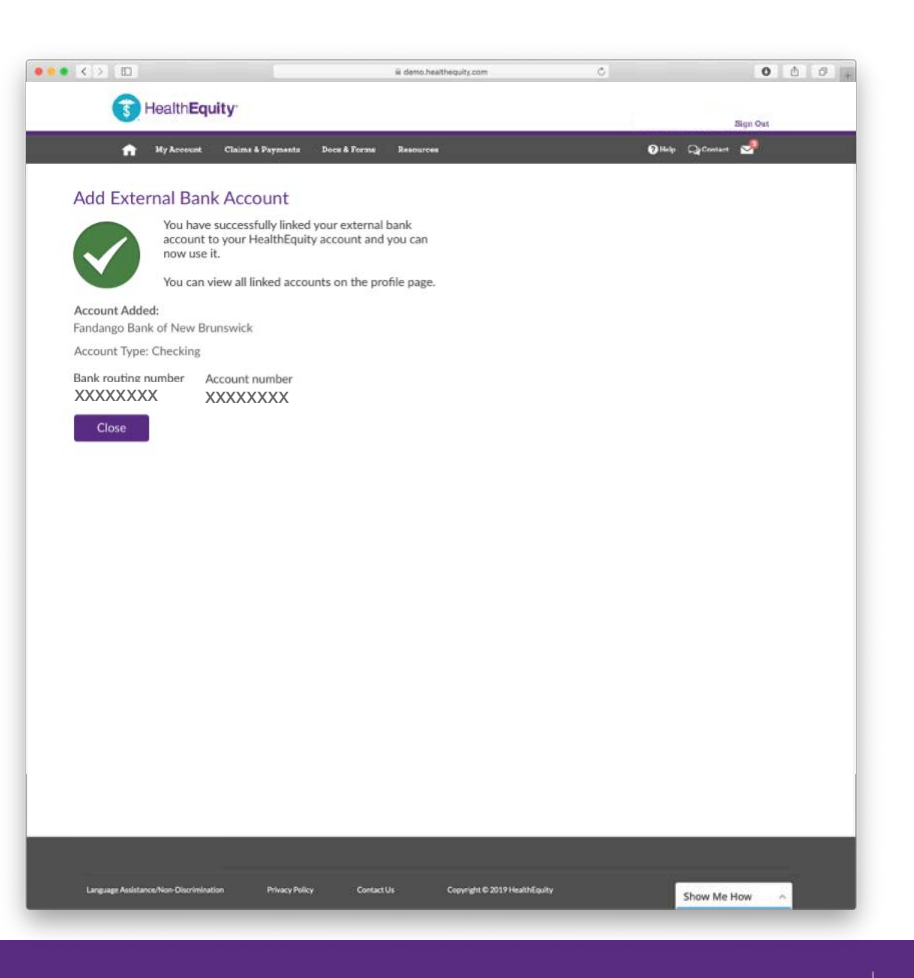

Health**Equity** 

WageWorks \

## Proceed with the reimbursement process

once the account has been successfully linked.

| Addab |                                         |            |                    |                      |         |             |         |
|-------|-----------------------------------------|------------|--------------------|----------------------|---------|-------------|---------|
| Autan | tew Expense                             |            | e Closed Expenses  |                      |         |             | Filters |
|       | - 14 - 12 - 14 - 14 - 14 - 14 - 14 - 14 |            |                    | 2                    | 2 2     | Eligible    |         |
| ID ¢  | Start Date 🗢                            | End Date 🛊 | Provider \$        | Expense For 🗢        | Type 🗘  | Amount *    | Details |
| 0123  | 03/12/2019                              | 03/14/2019 | Northridge         | Carol                | Medical | \$124.28    | Details |
| 0122  | 03/01/2019                              | 03/01/2019 | CVS Pharmacy #1234 | Alice Johnson        | R       | \$34.56     | Details |
| 0121  | 03/01/2019                              | 03/01/2019 | (Private           | William W. Whaieroci | Medical | \$76.52     | Details |
| 0120  | 03/01/2019                              | 03/01/2019 | (Private           | Carol                | R       | \$65.75     | Details |
| 0119  | 01/31/2019                              | 02/03/2019 | 6th Street         | Bob Johnson          | Medical | \$15.02     | Details |
| 0118  | 03/01/2019                              | 03/01/2019 | (Private           | Carol                | Medical | \$32.11     | Details |
| 0117  | 01/15/2019                              | 01/15/2019 | Valley Diabetes    | Bob Johnson          | Medical | \$319.31    | Details |
| 0116  | 01/12/2019                              | 01/12/2019 | Valley Diabetes    | Bob Johnson          | Medical | \$2158.21   | Details |
| 0115  | 01/10/2019                              | 01/10/2019 | Valley Diabetes    | Bob Johnson          | Medical | \$319.31    | Details |
| 0114  | 01/09/2019                              | 01/10/2019 | 6th Street         | Bob Johnson          | Medical | \$15,489.01 | Details |
| 0113  | 01/06/2019                              | 01/06/2019 | Valley Diabetes    | Bob Johnson          | Medical | \$54.78     | Details |
| 0110  | 01/06/2019                              | 01/06/2019 | (Private           | Carol Johnson        | Medical | \$21.14     | Details |

Health**Equity** 

WageWorks\•/

HealthEquity does not provide legal, tax or financial advice

13

## CONTRIBUTION

Select the 'Add Account' button to add an account when making a contribution.

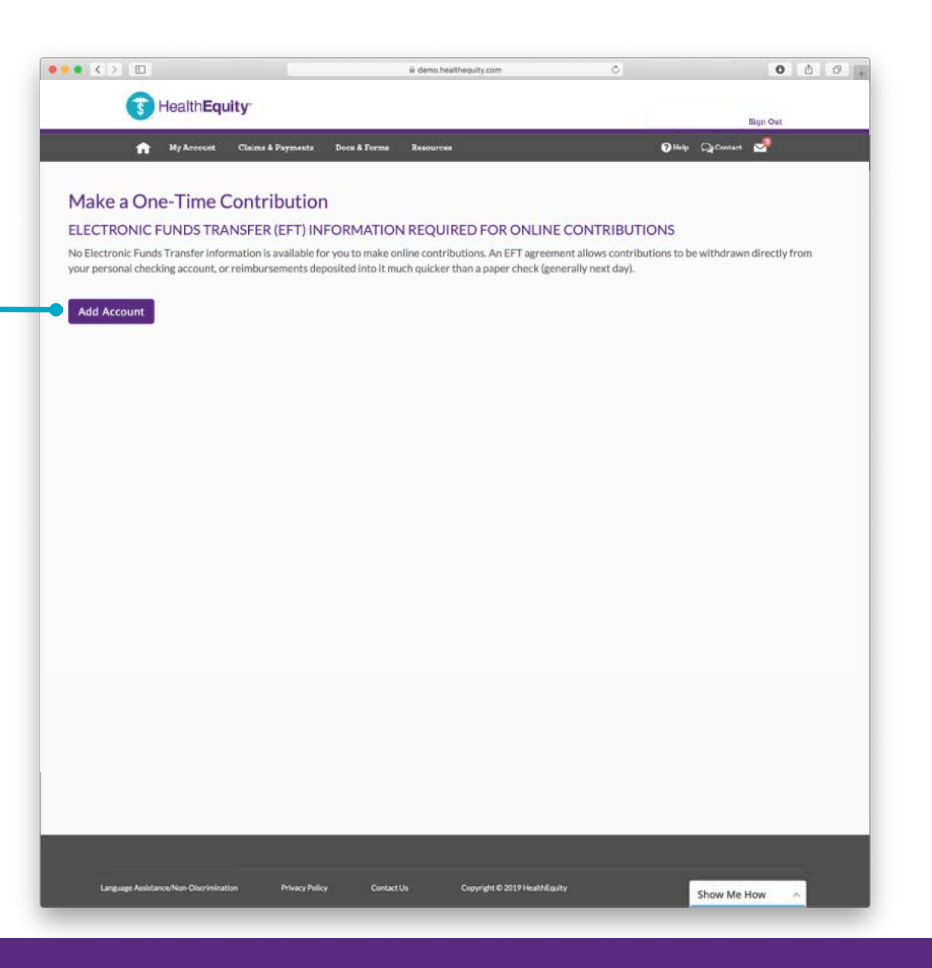

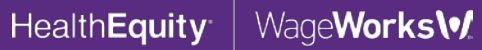

## CONTRIBUTION

#### Enter an account name

to help you distinguish between multiple linked accounts.

#### Enter account

information including the routing number, account type and account number required to link the account.

#### Select 'Save Account'

to initiate the account verification process.

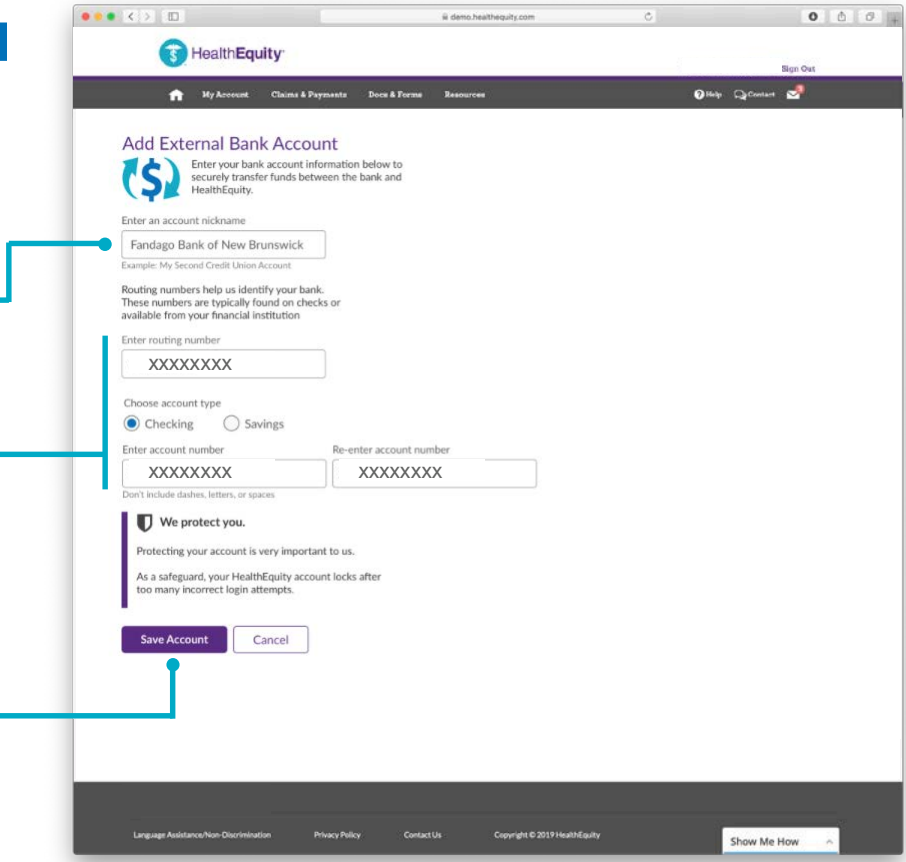

HealthEquity

WageWorks \

## CONTRIBUTION

#### LINKED ACCOUNT CONFIRMATION

Users will receive confirmation that the account has been linked with the applicable details upon successful verification.

| ••• < > 🗉                              |                                                                     | il demo.h                                | sealthequity.com              | ¢    | 000+          |
|----------------------------------------|---------------------------------------------------------------------|------------------------------------------|-------------------------------|------|---------------|
| ( Health                               | Equity <sup>.</sup>                                                 |                                          |                               |      |               |
| <b>f</b> Wy Acces                      | est Claims & Payments 1                                             | locs & Forms Resourc                     | **                            | 0144 | n QuContant 🧐 |
|                                        |                                                                     |                                          |                               | 1. m |               |
| Add External B                         | ank Account                                                         |                                          |                               |      |               |
| You h<br>accou                         | ave successfully linked yo<br>int to your HealthEquity a<br>use it. | our external bank<br>iccount and you can |                               |      |               |
| You c                                  | an view all linked account                                          | s on the profile page                    | e.                            |      |               |
| Account Added:<br>Fandango Bank of New | Brunswick                                                           |                                          |                               |      |               |
| Account Type: Checkin                  | g                                                                   |                                          |                               |      |               |
| Bank routing number                    | Account number                                                      |                                          |                               |      |               |
| Close                                  |                                                                     |                                          |                               |      |               |
|                                        |                                                                     |                                          |                               |      |               |
|                                        |                                                                     |                                          |                               |      |               |
|                                        |                                                                     |                                          |                               |      |               |
|                                        |                                                                     |                                          |                               |      |               |
|                                        |                                                                     |                                          |                               |      |               |
|                                        |                                                                     |                                          |                               |      |               |
|                                        |                                                                     |                                          |                               |      |               |
|                                        |                                                                     |                                          |                               |      |               |
|                                        |                                                                     |                                          |                               |      |               |
|                                        |                                                                     |                                          |                               |      |               |
|                                        |                                                                     |                                          |                               |      |               |
|                                        |                                                                     |                                          |                               |      |               |
|                                        |                                                                     |                                          |                               |      |               |
|                                        |                                                                     |                                          |                               |      |               |
|                                        |                                                                     |                                          |                               |      |               |
| Language Assistance/Non-Discr          | imination Privacy Policy                                            | ContactUs                                | Copyright © 2019 HealthEquity |      | Show Me How   |

Health**Equity** 

Invalid Routing Number

#### An alert will be displayed

when a routing number is entered that doesn't meet the standard routing number convention.

|                                                                                                    |                                                       | emo.nearhequity.com | C .    | 000       |
|----------------------------------------------------------------------------------------------------|-------------------------------------------------------|---------------------|--------|-----------|
| ( Health Equit                                                                                                    | y.                                                    |                     |        |           |
|                                                                                                    | 7.4.                                                  |                     |        | Sign Out  |
| 🟫 Hy Arcount C                                                                                                    | llaims & Payments Docs & Forms Re                     | sources             | 🕑 Help | QConten 🚽 |
|                                                                                                    |                                                       |                     |        |           |
| Add External Bank A                                                                                                    | ccount                                                |                     |        |           |
| Enter your bank acc<br>securely transfer fur<br>HealthEquity.                                                                                                    | ount information below to<br>nds between the bank and |                     |        |           |
| nter an account nickname                                                                                                    |                                                       |                     |        |           |
| Fandango Bank of New Bruns                                                                                                    | swick                                                 |                     |        |           |
| kample: My Second Credit Union Accou                                                                                                    | int                                                   |                     |        |           |
| outing numbers help us identify yo<br>hese numbers are typically found<br>valiable from your financial institut                                                                                                    | our bank.<br>on checks or<br>tion                     |                     |        |           |
| nter routing number                                                                                                    | bon                                                   |                     |        |           |
| XXXXXXXXX                                                                                                    | ×                                                     |                     |        |           |
|                                                                                                    |                                                       |                     |        |           |
|                                                                                                    |                                                       |                     |        |           |
| Thoose account type                                                                                                    |                                                       |                     |        |           |
| Choose account type <ul> <li>Checking</li> <li>Savings</li> </ul>                                                                                                    | 0                                                     |                     |        |           |
| Choose account type Checking OSavings nter account number                                                                                                    | i<br>Re-enter account number                          |                     |        |           |
| Checking Savings     Arter account number                                                                                                    | Re-enter account number                               |                     |        |           |
| Choose account type Checking Savings inter account number on't include dashes, letters, or spaces                                                                                                    | Re-enter account number                               |                     |        |           |
| Choose account type Checking Savings Inter account number On't include dashes, letters, or spaces We protect you,                                                                                                    | Re-enter account number                               |                     |        |           |
| Choose account type Chocking Savings ner account number nen't include dashes, letters, or spaces We protect you.                                                                                                    | Re-enter account number                               |                     |        |           |
| Choose account type  Checking Checking  | Re-enter account number                               |                     |        |           |
| Choose account type  Chocking  Checking  Checking  Savings  nter account number  on't include dathes, letters, or spaces  We protect you.  Protecting your account is very i  As a safeguard your HealthEqui por many-incorrect letin attemperet                                                                                                    | Re-enter account number                               |                     |        |           |
| Choose account type Chocking Checking Checking C | Re-enter account number                               |                     |        |           |
| Choose account type  Chocking Checking Checking  | Re-enter account number                               |                     |        |           |
| Choose account type Checking Checking   | Re-enter account number                               |                     |        |           |
| Choose account type Chocking Checking Checking   | Re-enter account number                               |                     |        |           |
| Choose account type  Chocking  Checking  Checking  Checking  Savings  Inter account number  Inicidade dathes, letters, or spaces  The protect you.  Protecting your account is very  As a safeguard, your HealthEqui too many incorrect legin attemp  Invalid routing number  Save Account  Cancel                                                                                                    | Re-enter account number                               |                     |        |           |
| Choose account type Chocking Checking Checking   | Re-enter account number                               |                     |        |           |
| Checking Savings     Checking Savings     net account number     ent include dathes, letters, or spaces     We protect you.     Protecting your account is very     As a sareguard, your HeginthEqui     too many incorrect login attemp     Invalid routing number     Save Account     Cance                                                                                                    | Re-enter account number                               |                     |        |           |
| Choose account type  Chocking  Checking  Check | Re-enter account number                               |                     |        |           |

Health**Equity** 

|                                                                               | i deno.heithegily.com C O D -+                                                                                                    |
|-------------------------------------------------------------------------------|----------------------------------------------------------------------------------------------------|
|                                                                               | HealthEquity     Sign Out                                                                                                    |
| Missing Data                                                                  | 👚 My Accessed Chicat & Physicantic Direct & Perroral Resourcess 🛛 🖓 Uniter 😒                                                                                                    |
| An alert will be displayed<br>when required fields have not<br>been completed | <section-header><section-header><section-header><section-header><section-header><form></form></section-header></section-header></section-header></section-header></section-header> |

HealthEquity WageWorks\

Invalid Special Characters

#### An alert will be displayed

when special characters are used within the account name.

| • < > 🗆                                                                                                    |                                                                                                    | ili dano healthequity.com | 0            | 0 0 0    |
|----------------------------------------------------------------------------------------------------|----------------------------------------------------------------------------------------------------|---------------------------|--------------|----------|
| () Health <b>Equi</b>                                                                                                    | ty <sup>.</sup>                                                                                                    |                           |              | Size Out |
|                                                                                                    |                                                                                                    | a (                       |              | aign van |
| T Wy Arcount                                                                                                    | Claims & Payments Docs & Forms                                                                                      | e Resources               | <b>U</b> lea |          |
| Enter your bank act<br>securely transfer fu<br>HaithEquity.<br>Enter an account nickname<br>"Fandango Bank of New Brur<br>bangie My Second Crefit Uklen Acco<br>Routing numbers help us identify y<br>frees numbers are trybically found<br>wallable from your financial institu-<br>Enter routing number | swick X<br>out information below to<br>dis between the bank and<br>swick X<br>out out bank,<br>on checks or<br>tion |                           |              |          |
| XXXXXXXX                                                                                                    |                                                                                                    |                           |              |          |
| Choose account type                                                                                                    |                                                                                                    |                           |              |          |
| Checking Osavings                                                                                                    |                                                                                                    |                           |              |          |
| Enter account number                                                                                                    | Re-enter account num                                                                                                | nber                      |              |          |
| XXXXXXXX                                                                                                    | XXXXXXXX                                                                                                    | K                         |              |          |
| Don't include dashes, letters, or spaces                                                                                                    |                                                                                                    |                           |              |          |
| We protect you.                                                                                                    |                                                                                                    |                           |              |          |
| Protectine your account is yeary                                                                                                    | important to us                                                                                                    |                           |              |          |
| As a cofee and using block to                                                                                                    | in an and the star                                                                                                  |                           |              |          |
| too many incorrect login attemp                                                                                                    | ots.                                                                                                    |                           |              |          |
|                                                                                                    |                                                                                                    |                           |              |          |
| The account nickname cannot o<br>characters: < > ;: * / ? & { } = ! #                                                                                                    | ontain the following                                                                                                |                           |              |          |
|                                                                                                    |                                                                                                    |                           |              |          |
| Save Account Canc                                                                                                    | el                                                                                                    |                           |              |          |
|                                                                                                    |                                                                                                    |                           |              |          |
|                                                                                                    |                                                                                                    |                           |              |          |
|                                                                                                    |                                                                                                    |                           |              |          |
|                                                                                                    |                                                                                                    |                           |              |          |
|                                                                                                    |                                                                                                    |                           |              |          |
|                                                                                                    |                                                                                                    |                           |              |          |

Health**Equity** 

Invalid Characters

#### An alert will be displayed

when the account number doesn't meet the correct account number format.

| • < > .                                                                                                    | E                                                                                  | il demo.healthequity.com | ¢  | 0 6 6            | 9 + |
|----------------------------------------------------------------------------------------------------|------------------------------------------------------------------------------------|--------------------------|----|------------------|-----|
| Health Equity                                                                                                    |                                                                                    |                          |    |                  |     |
| No. Markennet - Cha                                                                                                    | n I Donne to Donne Browne                                                          |                          | 0. |                  |     |
| п нуксеени сна                                                                                                    | на в раухляна — лося в гогаза                                                      | Resources                | 0~ | t Chrometer Roll |     |
| Add External Bank Acc<br>Chip Constraints and the second<br>securely transfer funds<br>teathEquity.<br>Enter an account nickname<br>Fandango Bank of New Brunswi<br>Eample. My Second Credit Union Account<br>Routing numbers help us identify your on<br>available from your financial institution<br>Enter routing number<br><u>XXXXXXXX</u><br>Choose account type | count<br>tinformation below to<br>between the bank and<br>ck<br>bank.<br>checks or |                          |    |                  |     |
| Checking Savings                                                                                                    |                                                                                    |                          |    |                  |     |
| Enter account number                                                                                                    | Ke-enter account numb                                                              | er er                    |    |                  |     |
| Den't include dashes letters or sources                                                                                                    | *****                                                                              | *                        |    |                  |     |
| We protect you.<br>Protecting your account is very imp<br>As a safeguard, your HealthEquity a<br>too many incorrect login attempts.                                                                                                    | ortant to us.<br>ccount locks after                                                |                          |    |                  |     |
| Incorrect format detected. The acco<br>field only accepts numbers.                                                                                                    | unt number                                                                         |                          |    |                  |     |
| Save Account Cancel                                                                                                    |                                                                                    |                          |    |                  |     |
|                                                                                                    |                                                                                    |                          |    |                  |     |
|                                                                                                    |                                                                                    |                          |    |                  |     |

Health**Equity** 

Failed Verification: 1st

An alert will be displayed when verification has failed requesting that the user verify the information that was entered before trying again.

|                                                                                                    |                                                                                                    | iii deno.healthequity.com | 0             | 0 0 0      |
|----------------------------------------------------------------------------------------------------|----------------------------------------------------------------------------------------------------|---------------------------|---------------|------------|
| Health Equ                                                                                                    | litv.                                                                                                    |                           |               |            |
|                                                                                                    | .,                                                                                                    |                           |               | Sign Qut   |
| 🟫 Hy Arcount                                                                                                    | Claims & Payments Docs & Fe                                                                                                    | orme Resources            | <b>O</b> Help | QContant 🚽 |
|                                                                                                    |                                                                                                    |                           |               |            |
| Add External Bank                                                                                                    | Account                                                                                                    |                           |               |            |
| Enter your bank a<br>securely transfer<br>HealthEquity.                                                                                                    | account information below to<br>funds between the bank and                                                                                                    |                           |               |            |
| Enter an account nickname                                                                                                    |                                                                                                    |                           |               |            |
| Fandango Bank of New Bru                                                                                                    | nswick                                                                                                    |                           |               |            |
| Example: My Second Credit Union Acc                                                                                                    | count                                                                                                    |                           |               |            |
| Routing numbers help us identify<br>These numbers are typically four<br>available from your financial insti                                                                                                    | y your bank.<br>Id on checks or<br>itution                                                                                                    |                           |               |            |
| Enter routing number                                                                                                    |                                                                                                    |                           |               |            |
| XXXXXXXX                                                                                                    |                                                                                                    |                           |               |            |
| Checking      Savin                                                                                                    | gs                                                                                                    |                           |               |            |
| Checking Savin Enter account number                                                                                                    | Re-enter account                                                                                                    | number                    |               |            |
| Checking Savin     Enter account number     XXXXXXXX  Deals deduct deduct latter account                                                                                                    | Re-enter account                                                                                                    | number<br>XX              |               |            |
| Checking Savin     Savin     Enter account number     XXXXXXXX Don't include dashes. letters, or space                                                                                                    | Re-enter account XXXXXX s                                                                                                    | number<br>XX              |               |            |
| Checking Savin     Checking Savin     Enter account number     XXXXXXXX Don't include dashes, letters, or space     We protect you.                                                                                                    | Re-enter account                                                                                                    | number<br>XX              |               |            |
| Cooke account rype     Savin Enter account number     XXXXXXXX Don't include dashes, letters, or space     We protect you. Protecting your account is vei                                                                                                    | Re-enter account<br>xXXXXX s ry important to us.                                                                                                    | number<br>XX              |               |            |
| Checking     Checking     Checking     Checking     Checking     Checking     Checking     Werpetcether, or space     We protect you.     Protecting your account is ver     As a safeguard, your HealthEr                                                                                                    | ry important to us.                                                                                                    | number<br>XX              |               |            |
| Checking     Checking     Checking     Checking     Derive account number     XXXXXXXX  Derive include dashes, letters, or space     We protect you.     Protecting your account is ver     As a safeguard, your HealthEr,     too many incorrect login atter                                                                                                    | ry important to us.<br>auty account locks after<br>mpts.                                                                                                    | number<br>XX              |               |            |
| Checking     Checking     Checking     Checking     Checking     Deriter account number     XXXXXXXXX Derit indude dashes, letters, or space     We protect you.     Protecting your account is vei     As a safeguard, your HealthEr,     too many incorrect login atter                                                                                                    | ry important to us.                                                                                                    | number<br>XX              |               |            |
| Checking     Checking     Checking     Checking     Checking     Deriter account number     XXXXXXXX  Don't indude dashes, letters, or space     We protect you.     Protecting your account is we     As a safeguard, your HealthEr,     too many incorrect login atter     We were unable to verify the                                                                                                    | ry important to us.<br>quity account locks after<br>mpts.                                                                                                    | number<br>XX              |               |            |
| Checking     Checking     Checking     Savin Enter account number     XXXXXXX Don't include dashes, letters, or space     We protect you. Protecting your account is we As a safeguard, your HealthEr, too many incorrect login atter     We were unable to verify the     Vorify that the information is of                                                                                                    | ry important to us.<br>uty account locks after<br>mpts.                                                                                                    | number<br>XX              |               |            |
| Checking     Checking     Checking     Savin Enter account number     XXXXXXX Don't include dashes, letters, or space     We protect you. Protecting your account is we As a safeguard, your Health& too many incorrect login atter We were unable to verify the Verify that the information is in                                                                                                    | ry important to us.<br>uity account locks after<br>mpts.                                                                                                    | number<br>XX              |               |            |
| Checking Savin     Checking Savin     Enter account number     XXXXXXXX Dan't include dashes, letters, or space     Or the saving saving      | Re-enter account<br>e<br>ry important to us.<br>guity account locks after<br>mpts.<br>details entered above.<br>correct and try again.                                       | number<br>XX              |               |            |
| Cooke account number     Cooke account number     XXXXXXXX  Den't include dashes, letters, or space     We protect you. Protecting your Account is ver As a safeguard, your Health& too many incorrect login atter We were unable to verify the Verify that the information is     Save Account     Car                                                                                                    | Re-enter account<br>Re-enter account<br>XXXXXXX<br>s<br>ry Important to us.<br>quity account locks after<br>mpts.<br>details entered above.<br>correct and try again.<br>cel | number<br>XX              |               |            |
| Cooke account spectromy of the second second secon | Re-enter account<br>xxxxxxxx<br>s<br>ry Important to us.<br>quity account locks after<br>mpts.<br>details entered above.<br>correct and try again.                           | number<br>XX              |               |            |
| Clock account rype Concerning Concerning Co | egs Re-enter account XXXXXXX s ry Important to us. quity account locks after mpts. details entered above. correct and try again.                                             | number                    |               |            |

Health**Equity** 

WageWorks\•

21 HealthEquity does not provide legal, tax or financial advice

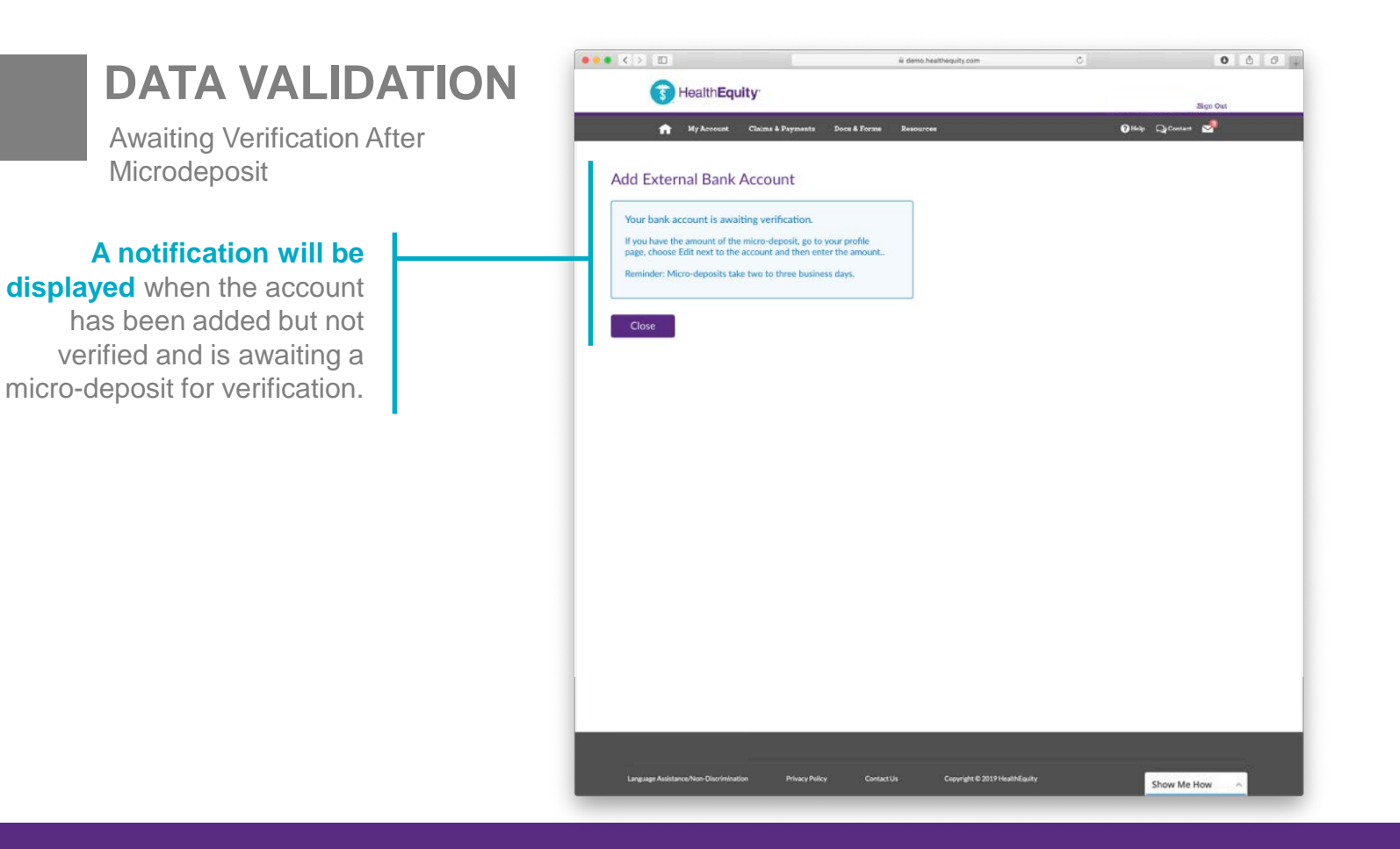

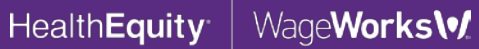

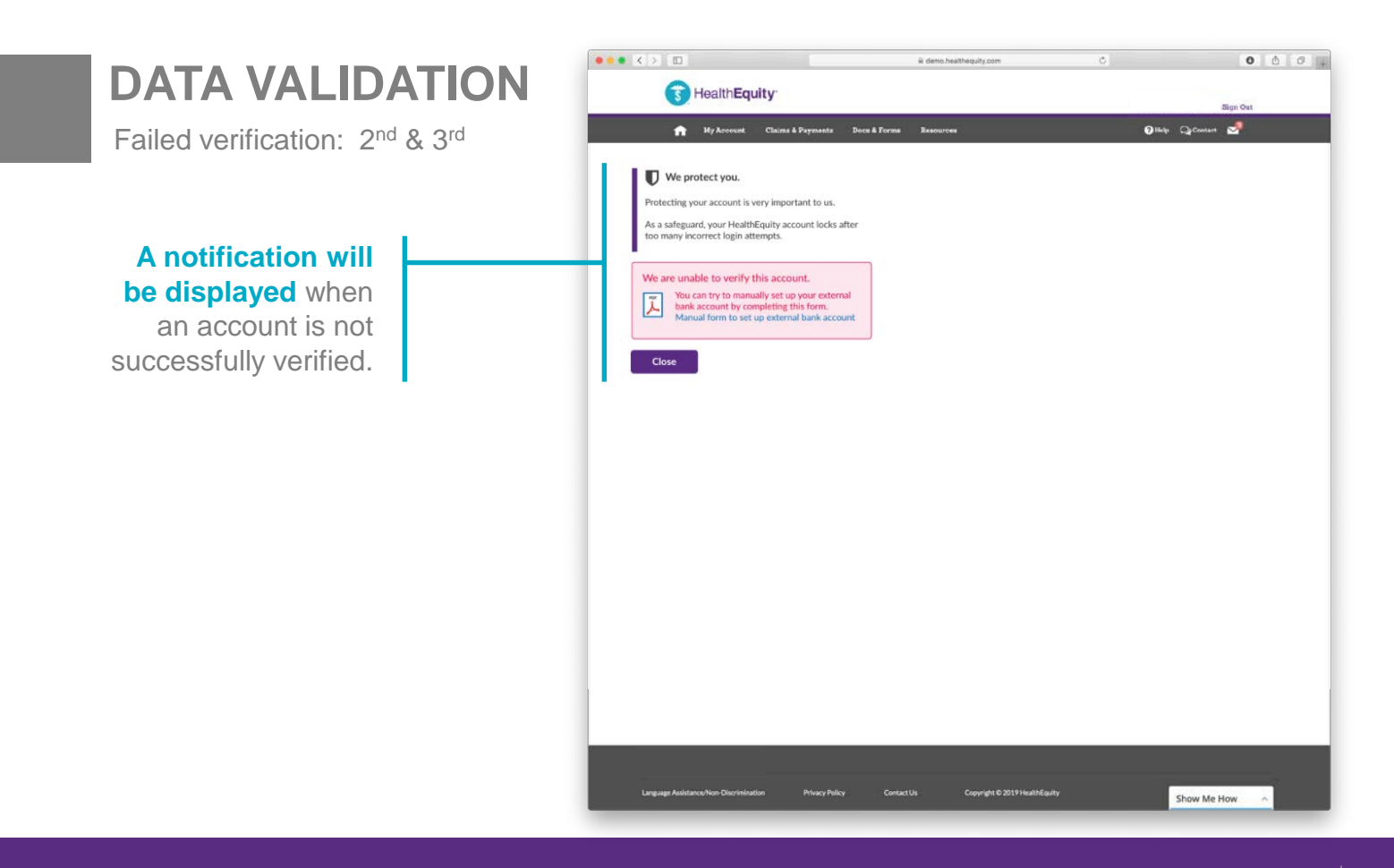

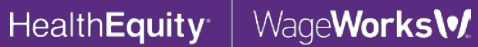

# HealthEquity WageWorks\•/